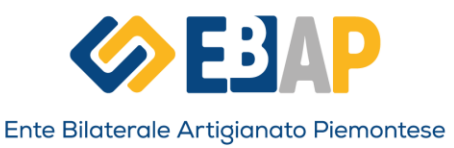

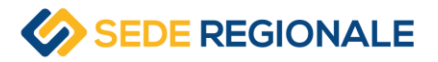

## GUIDA DOWNLOAD CERTIFICAZIONI UNICHE EBAP 2025

Link piattaforma: <u>https://portale.ebap.it</u>

## STEP 1

Pulsante **Registrazione Dipendente**: si dovrà effettuare la registrazione sul portale compilando i dati anagrafici del soggetto a cui è riferita la CU; nella schermata verrà visualizzato un messaggio di conferma:

Per confermare la tua identità e procedere ad effettuare il primo accesso al portale, dovrai utilizzare il link che ti abbiamo inviato alla mail "\*\*\*@<u>email.it</u>"

All'indirizzo mail indicato, verrà inviata un messaggio con un link generato ad hoc per confermare l'iscrizione. Il link è univoco per la singola registrazione ed ha validità di 48 ore.

## STEP 2

Cliccando sul link di conferma si aprirà una pagina dove verrà visualizzato il messaggio *"Per procedere devi prima inserire il tuo codice fiscale"* 

occorrerà inserire il codice fiscale inserito nel form di registrazione. Cliccando su conferma verrà richiesto l'inserimento della password per l'utenza (si dovrà digitare una password di propria scelta).

## STEP 3

Cliccando su conferma, il sistema rimanda alla pagina di Login dove bisognerà utilizzare il tasto Login Dipendente inserendo il Codice Fiscale come UserName e la Password scelta ed appena inserita.

Una volta effettuato l'accesso, l'utente, verrà reindirizzato sulla propria area riservata dove potrà scaricare la CU disponibile per il download.

Per informazioni sullo scarico/registrazione si potrà rivolgere allo sportello sindacale o EBAP di Bacino territoriale presso il quale ha richiesto la prestazione.

PER I LAVORATORI

- ⇒ INVIANDO LA DELEGA COMPILATA E FIRMATA CON UN DOCUMENTO DI IDENTITA' VALIDO ALLO SPORTELLO SINDACALE TERRITORIALE
- PER I TITOLARI, SOCI E COADIUVANTI
  - ⇒ INVIANDO LA DELEGA COMPILATA E FIRMATA CON UN DOCUMENTO DI IDENTITA' VALIDO ALL'EBAP DI BACINO TERRITORIALE O ALL'EBAP REGIONALE